# **(BnF Catalogue général**

# La nouvelle interface publique du Catalogue général de la BnF

Journée Nouveautés et perspectives des données diffusées par la BnF Jeudi 10 novembre 2016

# La nouvelle interface

- Une interface plus simple et lisible
- Une véritable page d'accueil
- Un catalogue à facettes
- Des notices d'autorité valorisées

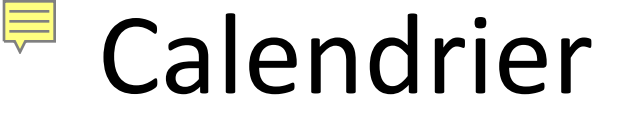

- Lancement du projet : mai 2013
- Ouverture catalogue LABS : octobre 2014
- Fermeture de l'ancienne interface : janvier 2016
- Fin du projet : décembre 2016

# Page d'accueil

#### (BnF Catalogue général Espace personnel V Aide Une question ? Historique e Petit Journal PRIX : 0 fr. 30 20 Fevrier 1921 HEBDOMADAIRE ==== illustré ==== 61, rue Lalayette, Paris Q Tout Disponible sur Gallica (?) Bibliothèque du Haut-de-jardin (?) Recherche avancée Vous recherchez précisément AUTEURS A-Z PÉRIODIQUES COTE SUJETS A-Z

Découvrez les notices d'autorité

Rechercher des notices de personnes, collectivités, œuvres, noms communs, noms géographiques, marques.

NOTICES D'AUTORITÉ

#### Explorez **nos univers**

Les univers donnent accès à un sous-ensemble cohérent du catalogue général, et proposent des modalités de recherche spécifiquement adaptées.

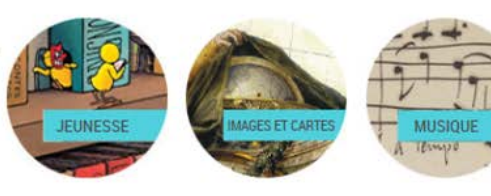

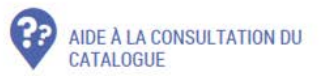

- > Les contenus du catalogue
- > Aide à la consultation
- > Aide à la reproduction et utilisation des documents

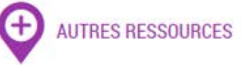

- > Ressources électroniques 🗷 🕐
- > Archives et manuscrits 🖉 🕐
- > Gallica 🗷 🕜
- > Banque d'images 🗷 🕐
- > Thématiques libre accès 🗷 🕐

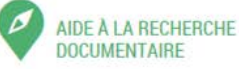

> Posez une question à un bibliothécaire 🗷

Chercher & Trouver 🖉 🕐

> Suggestion d'acquisition 🗷

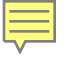

# **RECHERCHE SIMPLE**

Tout

Disponible sur Gallica (?)

Une **recherche simple mots-notice**, avec **seulement un préfiltre « Gallica » ou « Haut-de-Jardin »** pour des utilisateurs spécifiques et moins habitués aux catalogues de bibliothèque

Bibliothèque du Haut-de-jardin (?)

> Tous les autres affinages seront disponibles a posteriori, après avoir lancé la recherche

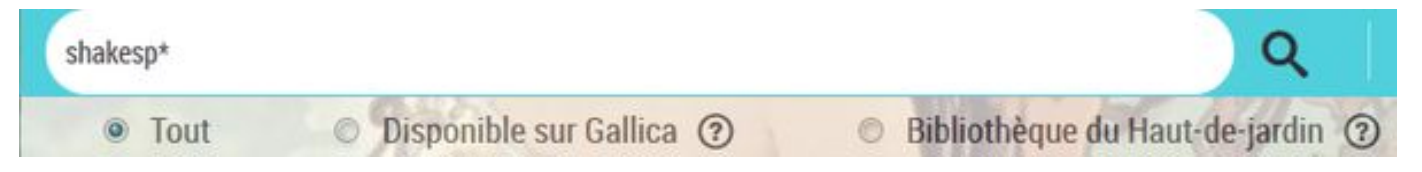

La recherche avec **troncature** (\*) est toujours possible

Nouveau : il est désormais **possible de faire une recherche par expression en recherche simple**, en utilisant les **guillemets** 

La recherche par ISBN, comme toutes les recherches d'identifiants normalisés (ISSN, ISMN, EAN...) peut s'effectuer par mot en recherche simple, dès la page d'accueil du catalogue. Il faut saisir l'identifiant seul, sans le terme ISBN, ISSN, EAN...

# Liste de résultats : généralités

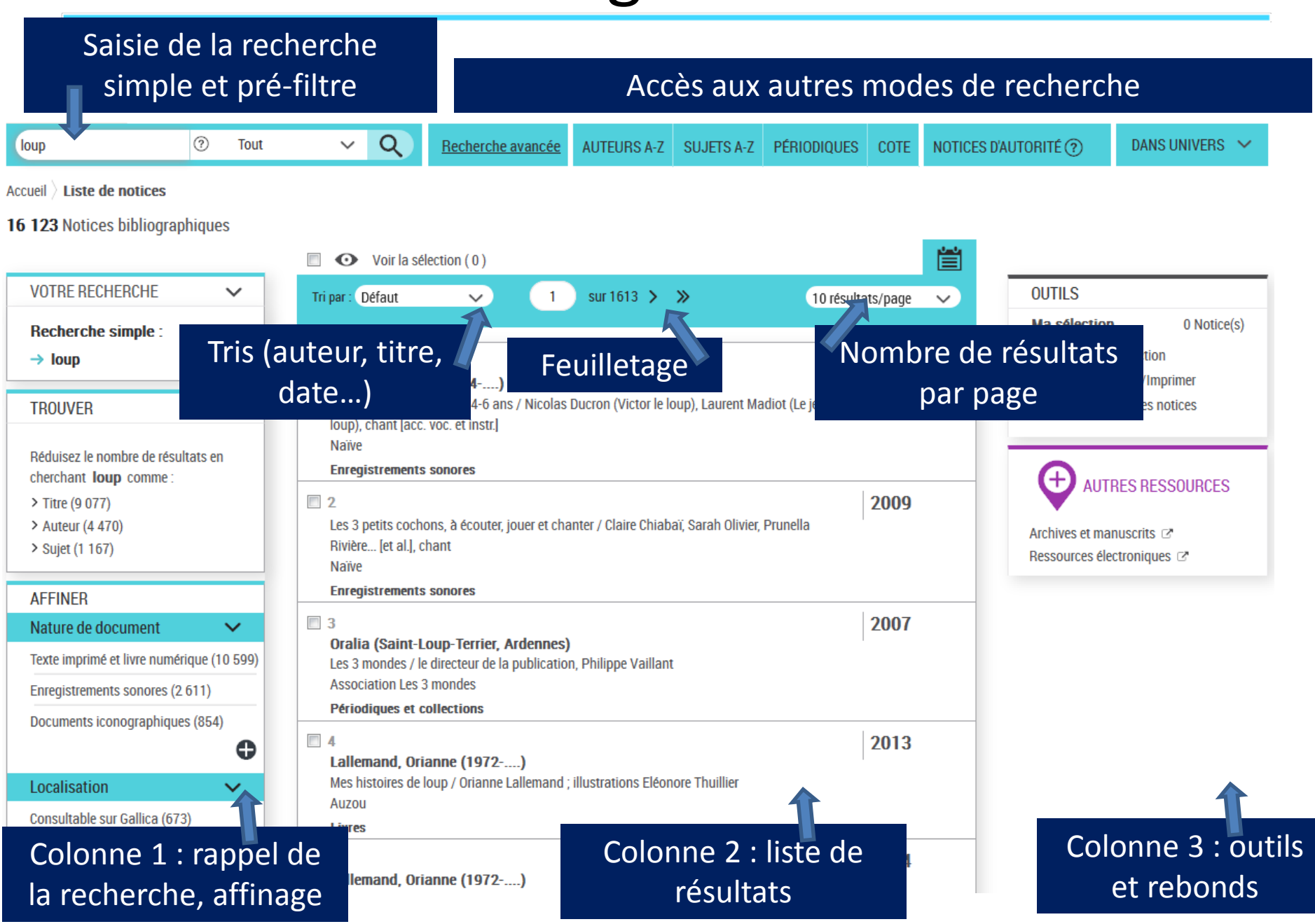

# Notice bibliographique

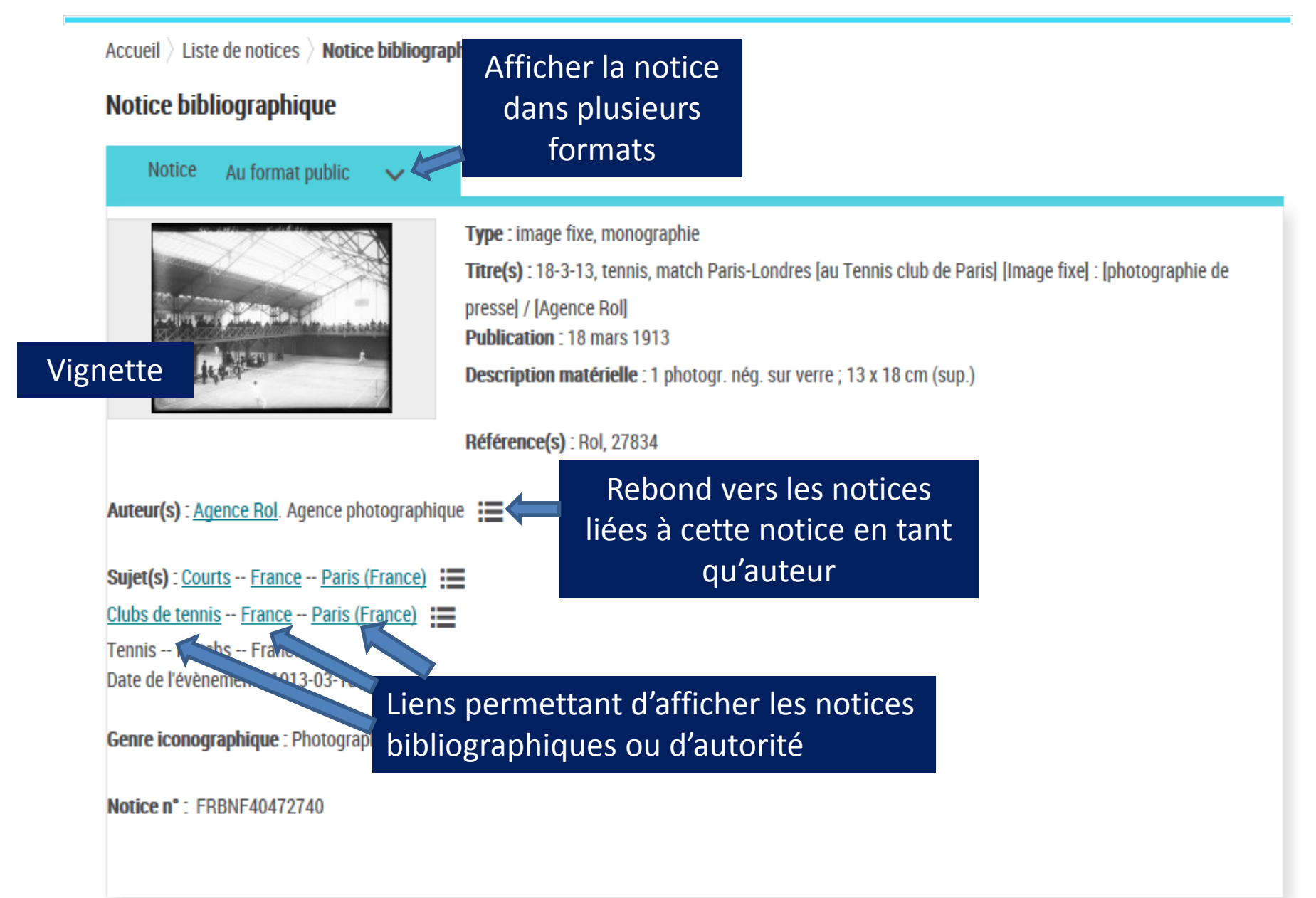

## Notice bibliographique : colonne de droite

| OUTILS                                   | ~                                        |  |  |  |  |  |
|------------------------------------------|------------------------------------------|--|--|--|--|--|
| Citer la notice : http://                | /catalogue.bnf.fr/ark:/12148/ct          |  |  |  |  |  |
| Télécharger/Imp                          | rimer                                    |  |  |  |  |  |
| Ajouter à mes no                         | otices                                   |  |  |  |  |  |
| LOCALISER CE DOCUMENT<br>(4 EXEMPLAIRES) |                                          |  |  |  |  |  |
| Document numérique :                     |                                          |  |  |  |  |  |
| NUMM-6<br>support : t                    | 567205 A                                 |  |  |  |  |  |
| Consulter en ligne                       | Acheter une reproduction dans<br>Gallica |  |  |  |  |  |
| Arsenal - magasin                        |                                          |  |  |  |  |  |
| 4-RN-30513<br>support : livre            | Ą                                        |  |  |  |  |  |
| A demander sur place                     | Reproduction sous conditions             |  |  |  |  |  |

- Les outils : ark de la notice et services
- La localisation : PEX
- Les services liés à l'exemplaire : consulter en ligne, réserver, acheter une reproduction

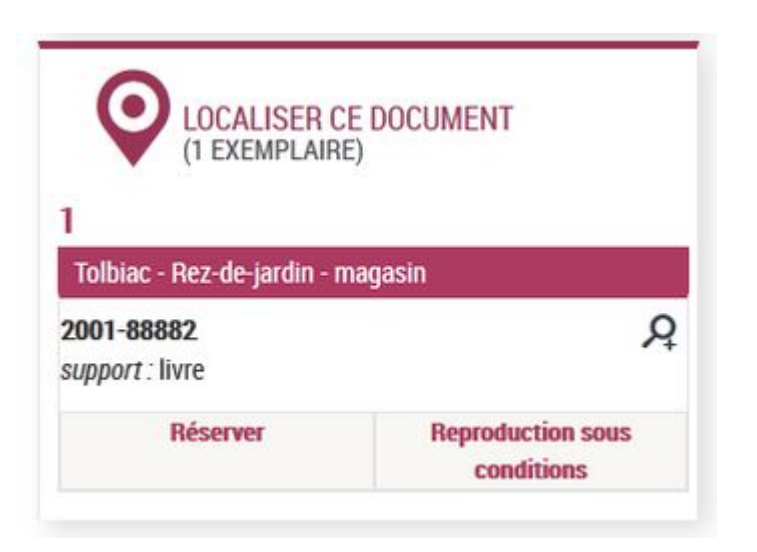

### Liste de résultats : outils et autres ressources

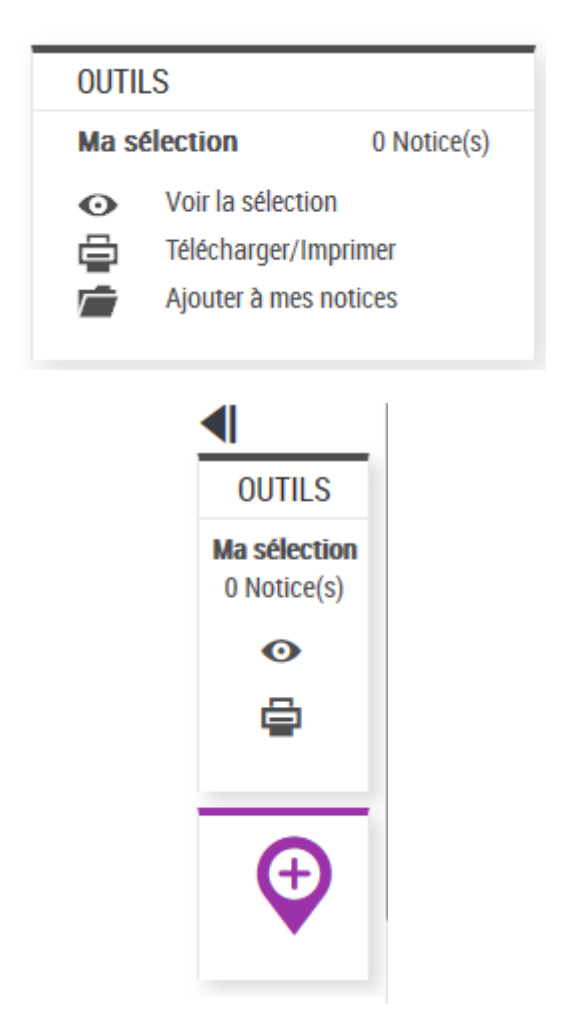

- Les outils : services offerts aux usagers avec ou sans connexion
  - Voir la sélection
  - Télécharger /imprimer
    - Format du fichier : TXT, PDF
    - Format des notices : Unimarc, Intermarc, Public, prochainement ISBD
  - Les services liés à l'Espace personnel notamment pour le transfert de notices
- Prochainement : enrichir la notice
- Possibilité de fermer cette colonne grâce à la flèche à gauche d'« outils » : les outils sont iconisés

| <u>Langues</u>   | $\succeq$ |
|------------------|-----------|
| français (2640)  |           |
| anglais (171)    |           |
| multilingue (68) |           |
|                  | Ð         |
|                  |           |

- 3 facettes ouvertes par défaut : Nature de document, Localisation et Auteurs, contributeurs...
- Les valeurs sont classées par nombre de résultats (sauf Localisation et Dates)
- Attention : les valeurs calculées dans les facettes dépendent de la complétude des données et ne sont généralement pas exhaustives

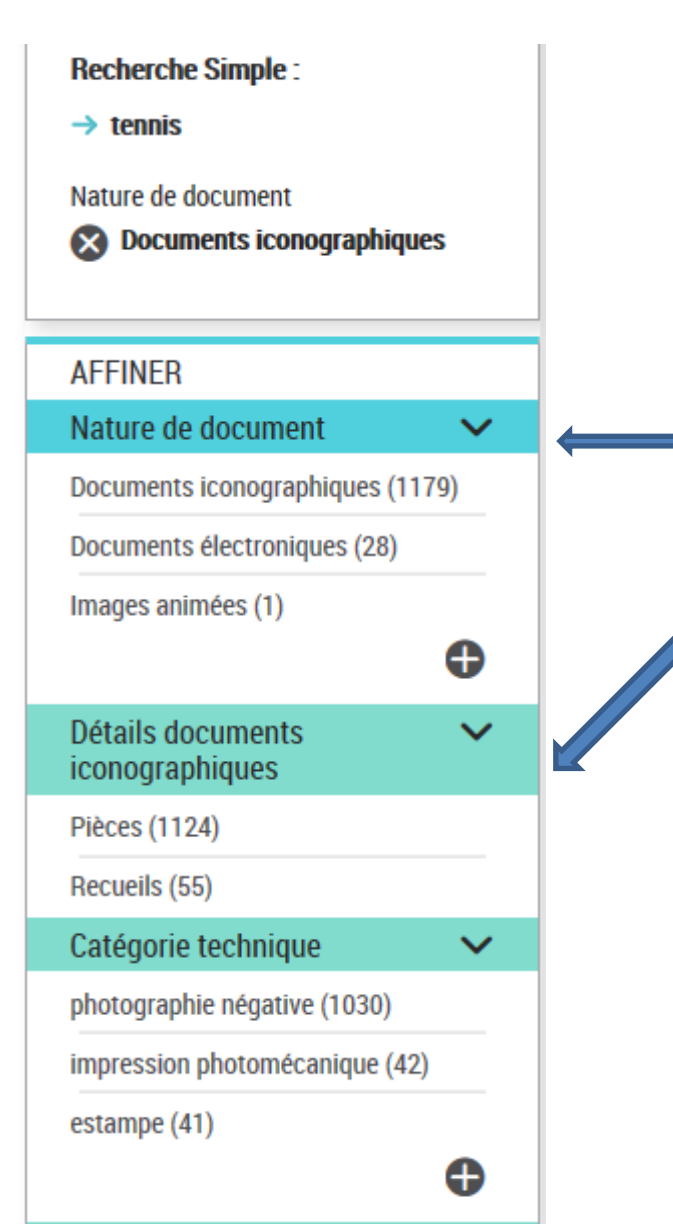

- Certaines facettes comme Nature de document déclenchent des facettes de 2<sup>e</sup> niveau :
  - Facettes de premier niveau (en bleu turquoise)
  - Facettes de **deuxième niveau** (en vert) : **déclenchées à partir de certaines valeurs du 1**<sup>er</sup> **niveau**,
    - Quand on affine sur une valeur
    - Ou quand la liste de résultats est homogène

Elles proposent de nouveaux affinages spécifiques.

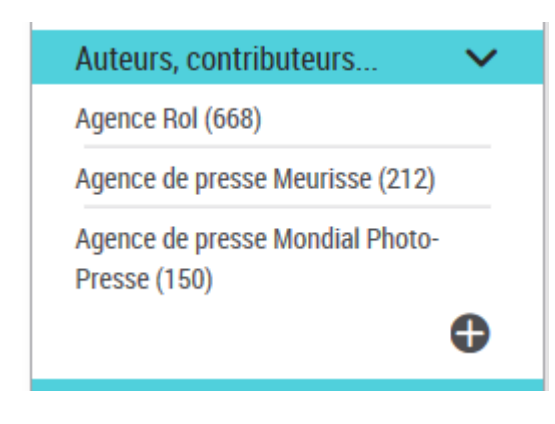

- Facette Auteurs, contributeurs...
  - À distinguer du bloc « Trouver » comme Auteur (= mot(s) recherché(s) dans un champ auteur)
- La facette liste tous les auteurs/contributeurs présents dans les notices bibliographiques de la liste de résultats (sous forme de lien à une notice d'autorité)
- Facette Fonctions de l'auteur

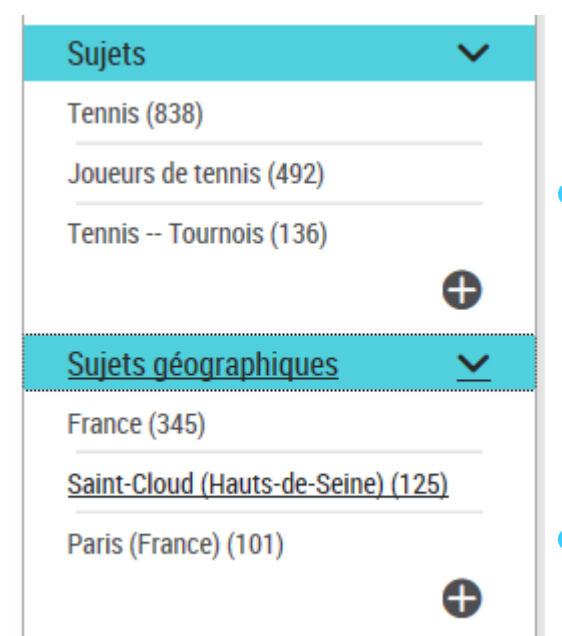

- Facettes Sujets et Sujets géographiques déclinées en deux facettes pour offrir plus de possibilités d'affinage aux usagers
- Sujets : indexation RAMEAU (sauf noms géographiques) et classification Dewey
- Sujets géographiques : noms géographiques RAMEAU et notices d'autorité GEO BnF (utilisées pour les documents cartographiques)

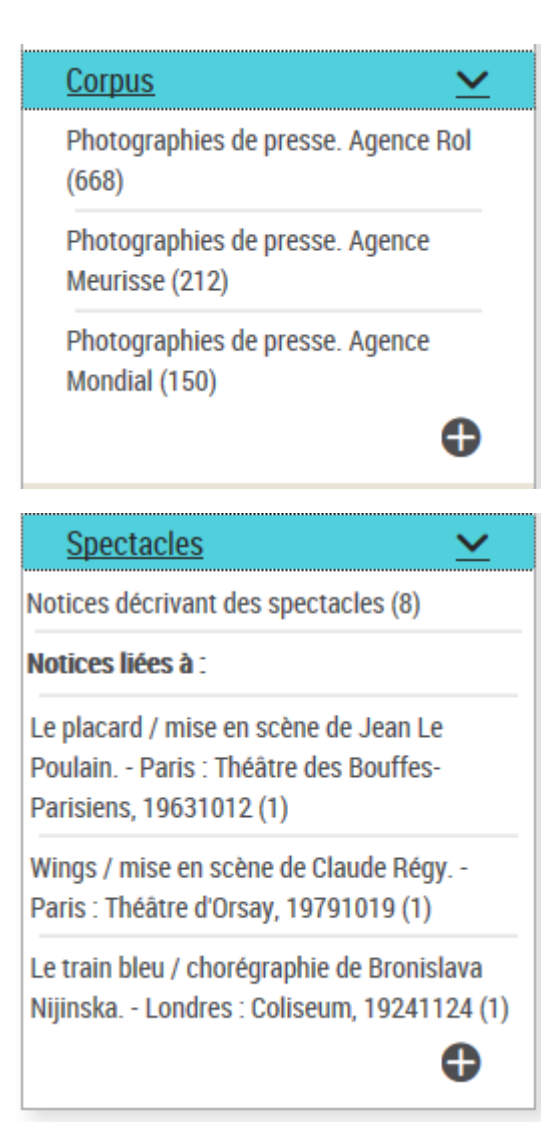

 Facette Corpus: liste choisie de fonds spécifiques extraits à partir des codes projets

- Facette Spectacles : en deux parties
  - les notices de spectacles
  - les notices liées aux spectacles

#### Oeuvre

Hugo, Victor (1802-1885) Les misérables (281)

 $\sim$ 

Hugo, Victor (1802-1885) Notre-Dame de Paris (184)

Hugo, Victor (1802-1885) Ruy Blas (96)

Hugo, Victor (1802-1885) Hernani (89)

Hugo, Victor (1802-1885) La légende des siècles (82)

Hugo, Victor (1802-1885) Quatre-vingttreize (81)

Hugo, Victor (1802-1885) Les châtiments (72)

### 

### Facette Œuvre

 Facette Pays: correspond au code pays de la notice

- La recherche avancée est une recherche mots notices qui permet une recherche précise a priori
  - des critères plus précis que la recherche simple, que l'on peut combiner ou utiliser seuls
  - la possibilité de choisir des valeurs dans des référentiels (langues, typologies etc.)
- ET entre les onglets
- **OU** pour une multi-sélection à l'intérieur d'une liste
- La plupart des critères correspondent aux facettes de la liste de résultats (affinage a posteriori)

### Onglet « Par mots »

| ~ | Par mots |   |                      |   |               |   |   |
|---|----------|---|----------------------|---|---------------|---|---|
|   |          |   | Dans toute la notice | ~ | Tous les mots | ~ |   |
|   | Et       | ~ | Dans toute la notice | ~ | Tous les mots | ~ | • |

- Recherche mots notices avancée (critères précis, opérateurs booléens, tous les mots/un des mots/expression)
  - Remarque : les critères auteur/titre/sujet correspondent au « Trouver » de la liste de résultats de la recherche simple

| iate    | urs booleens,                                                    |
|---------|------------------------------------------------------------------|
|         | TROUVER                                                          |
| it<br>e | Réduisez le nombre de résultats en cherchant <b>loup</b> comme : |
|         | > Titre (9 077)<br>> Auteur (4 470)<br>> Sujet (1 167)           |

- Astuce : on peut saisir ou de biper plusieurs ISBN à la suite les uns des autres. Choisir « un des mots » et séparer les ISBN par un espace.

### Onglet « Par langue »

| ✓ P: | ar langu | e                    |        |         |   |
|------|----------|----------------------|--------|---------|---|
|      |          | Tous types de langue | $\sim$ | Langues | ~ |
| Et   | $\sim$   | Tous types de langue | $\sim$ | Langues | ~ |

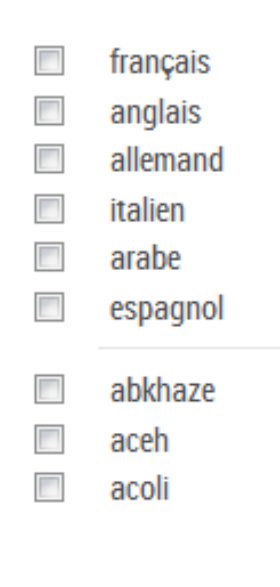

- Permet de rechercher dans le référentiel des langues (d'abord les plus représentées puis l'ensemble de la liste)
  - Langue(s) du contenu du document, correspondant à la facette Langues
  - Langue(s) des sous-titres
- Langues(s) de l'œuvre originale
- Liste multi-sélection (OU) et possibilité de croiser plusieurs lignes (et/ou/sauf) par exemple pour rechercher des documents bilingues

### Onglet « Par pays de publication »

| ✓ Par pays de publication |              |  |
|---------------------------|--------------|--|
| Pays                      | $\checkmark$ |  |
| Allemagne                 |              |  |

- Belgique
- Canada
- Espagne
- France
  Italie
- Pays-Bas

Permet de rechercher dans le **référentiel des pays** (d'abord les plus représentées puis l'ensemble de la liste)

### Onglet « Par support physique

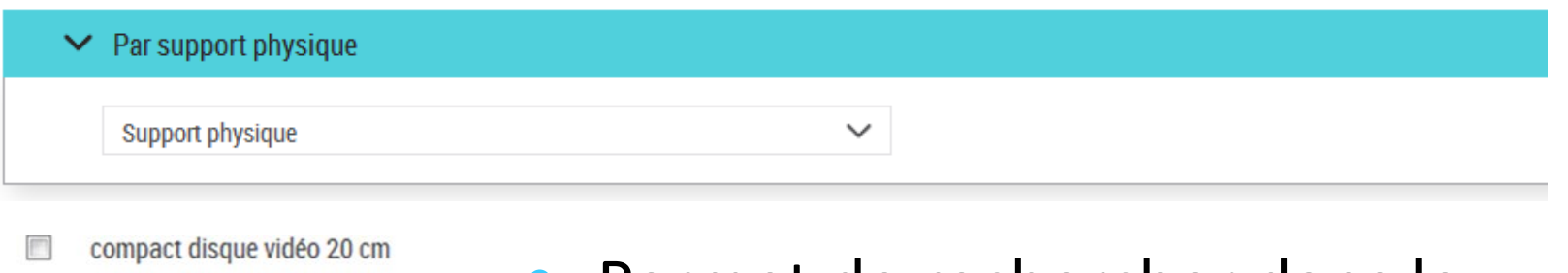

- costume et accessoire de costume
- cylindre
- daguerréotype
- dessin
- diapositives

Permet de rechercher dans le référentiel des supports physiques

# Nouvelle recherche/modifier la recherche

Une nouvelle recherche peut être lancée à partir de la page d'accueil ou de la têtière

Recherche avancée

- Modifier une recherche en cours : dans la liste de résultats : cliquer sur
  - « modifier votre recherche » du rappel de la recherche

?

Tout

- ou sur le fil d'Ariane

Accueil Recherche avancée Liste de notices pour revenir au tormulaire rempli.

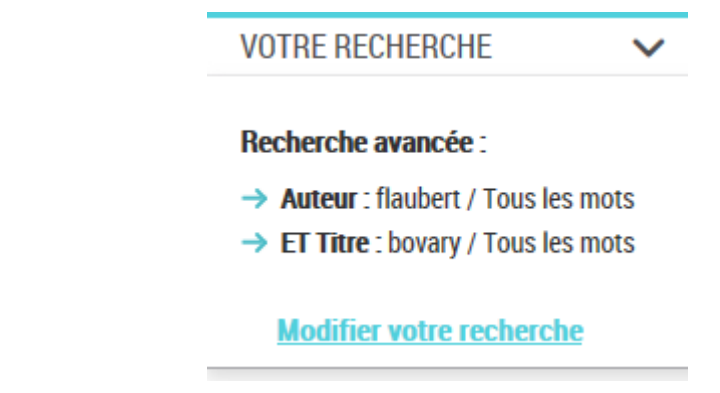

AUTEURS A-Z

# Historique des recherches

#### Historique des recherches de la session

L'historique des recherches contient les recherches effectuées au cours d'une session.

Pour relancer une recherche cliquer sur la ligne correspondante.

Pour modifier une recherche, cliquer sur la ligne correspondante pour la relancer, puis à partir de la liste de résultats,

utiliser la fonction modifier la recherche ou utiliser les facettes pour affiner les résultats.

| N° | Recherche initiale                                                       | Affinage                                                                                                    | NB<br>résultats |
|----|--------------------------------------------------------------------------|----------------------------------------------------------------------------------------------------|-----------------|
| 11 | Recherche simple :<br>→ poule rousse                                     | Nature de document<br>→ Texte imprimé et livre numérique<br>Détails texte imprimé ou électronique<br>→ Livres<br>Sujets<br>→ Contes | 2               |
| 10 | Recherche simple :<br>→ poule rousse                                     | Nature de document<br>→ Texte imprimé et livre numérique<br>Détails texte imprimé ou électronique<br>→ Livres                       | 154             |
| 9  | Recherche simple :<br>→ poule rousse                                     | Nature de document<br>→ Texte imprimé et livre numérique                                                                            | 155             |
| 8  | Recherche simple :<br>→ poule rousse                                     |                                                                                                    | 183             |
| 7  | Toutes les notices liées :<br>→ Perrault, Charles (1628-1703) Peau d'âne | Localisation<br>→ Bibliothèque du Haut-de-jardin                                                                                    | 3               |
| 6  | Toutes les notices liées :<br>→ Perrault, Charles (1628-1703) Peau d'âne |                                                                                                    | 76              |

# Les notices d'autorité

 La recherche de notices d'autorité est mise en avant sur le parcours de l'utilisateur dès la page d'accueil, et désignée par une marque graphique

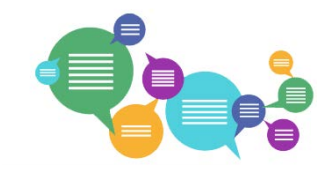

- Elle concerne l'ensemble des notices d'autorité (toutes les notices d'autorité BnF, y compris les élémentaires, et RAMEAU)
- Deux modes de recherche : avancée multicritères et A-Z

# Notices d'autorité : recherche avancée

| C       |                                        |                                                                                                    | (        | ?             | Tout     |              | $\sim$   | Q          | Recherc       | che avancée     | AUTEU                       | RS A-Z                   | SUJETS A    | -Z PÉ | RIODIQUES | COTE       | ΝΟΤΙΟ    | ES D'AUTORITÉ ⑦ | DANS UNIV | /ERS 🗸 |
|---------|----------------------------------------|----------------------------------------------------------------------------------------------------|----------|---------------|----------|--------------|----------|------------|---------------|-----------------|-----------------------------|--------------------------|-------------|-------|-----------|------------|----------|-----------------|-----------|--------|
| Accueil | accueil > Recherche notices d'autorité |                                                                                                    |          |               |          |              |          |            |               |                 |                             |                          |             |       |           |            |          |                 |           |        |
| Rech    | echerche dans les notices d'autorité   |                                                                                                    |          |               |          |              |          |            |               |                 |                             |                          |             |       |           |            |          |                 |           |        |
| Recher  | cher des n                             | notices de                                                                                                    | personi  | nes, co       | llectivi | ités, œuvres | s, noms  | communs    | s, noms géog  | graphiques, m   | arques.                     |                          |             |       |           |            |          |                 |           |        |
| GR.     | Vous pou                               | uvez utilis                                                                                                    | er une r | recherc       | he ava   | ancée multio | critères | ou une rec | cherche par f | feuilletage A-7 | Ζ.                          |                          |             |       |           |            |          |                 |           |        |
|         | Plus d'int                             | formation                                                                                                    | s dans l | la <u>ruc</u> | orique   | AIDE ##.     |          |            |               |                 |                             |                          |             |       |           |            |          |                 |           |        |
|         |                                        |                                                                                                    |          |               |          |              |          |            |               |                 |                             |                          |             |       |           |            |          |                 |           |        |
|         | cee                                    |                                                                                                    |          |               |          | Formes ret   | enues e  | t rejetées | 、<br>、        | /               |                             |                          |             |       | Tous      | les mots   | $\sim$   |                 | < A-Z     |        |
|         | IVan                                   |                                                                                                    | Et       | ~             |          | Toute la no  | tice     |            | ```           | /               |                             |                          |             |       | Tous      | les mots   | $\sim$   | •               | che       |        |
| -       | Recherche a                            | <ul> <li>Type de notice :</li> <li>Personne</li> <li>Collectivité</li> <li>&gt; Oeuvre ?</li> <li>Nom géographique BnF ?</li> <li>Marque</li> <li>Classification Dewey</li> <li>&gt; Répertoire RAMEAU ?</li> </ul> |          |               |          |              | D<br>T   |            |               | Stati           | ut<br>Notice d<br>Notice él | e référence<br>émentaire | @<br>@      |       |           | Recher     |          |                 |           |        |
|         |                                        |                                                                                                    |          |               |          |              |          |            |               |                 | ×                           | Efface                   | er la reche | rche  | QL        | ancer la r | echerche | 2               |           |        |

- Mode de recherche par défaut
- Correspond à l'ancienne recherche autorités PRO : recherches mots avec filtres par type et par statut
- Par défaut, filtre qui exclut les notices élémentaires

## Notices d'autorité : liste de résultats

| 346 Notices d'autorité                                 |                                                  | -         |
|--------------------------------------------------------|--------------------------------------------------|-----------|
|                                                        | Voir la sélection (0)                            |           |
| VOTRE RECHERCHE 🗸                                      | Tri par : Défaut 🗸 1 sur 18 🗲 🔉 20 résultats/par | ge 🗸      |
| Recherche avancée dans les notices d'autorité          | 1 Flëur     Collectivité                         |           |
| Formes retenues et rejetées :     four / Tour les mete |                                                  | do potiço |
| ET Statut : Notice de référence                        | 2 <u>Fleur, Isabelle</u> Pers                    | de notice |
| Modifier votre recherche                               | 3 <u>Sulmont, Fleur</u>                          | orité     |
| AFFINER                                                |                                                  |           |
| Type de notice d'autorité 🛛 🗸 🗸                        | 4 Fleur, Lorett Personne                         |           |
| Personne (90)                                          | 5 Masson Fleur                                   |           |
| Collectivité (11)                                      | Personne Personne                                |           |
| Œuvre (229)                                            | 6 <u>Fleur, Françoise</u> Personne               |           |
| Titre conventionnel (54)                               |                                                  |           |
| Titre uniforme textuel (2)                             | Yuncent, Fleur     Personne                      |           |
| Titre uniforme musical (173)                           | Afficher la notice                               |           |
| Nom géographique BnF (2)                               | d'autoritá                                       |           |
| Marque (1)                                             | 9 <u>Fragola, Fleur</u> <b>U a U LOTTLE</b>      |           |
| Classification Dewey (3)                               | 10 Chabaille Fleur                               |           |
| Répertoire RAMEAU (10)                                 | Personne                                         |           |
| Nom commun (10)                                        | 11 <u>Chevalier, Fleur</u> Personne              |           |
| Statut de la notice                                    | 12 <u>Hitchcock, Fleur</u> Personne              |           |

- Même ergonomie que la liste de notices bibliographiques
- **Type** de notice affiché à droite de la liste
- À gauche : rappel de la recherche et facettes correspondant aux filtres de l'écran de recherche

# Notice d'autorité

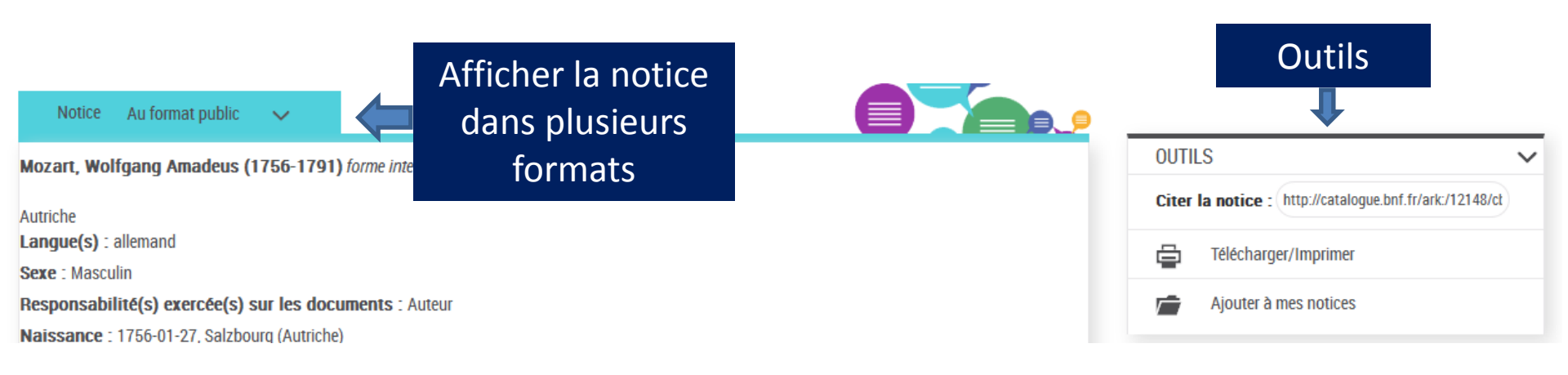

### • **Rebonds** à partir de la notice d'autorité

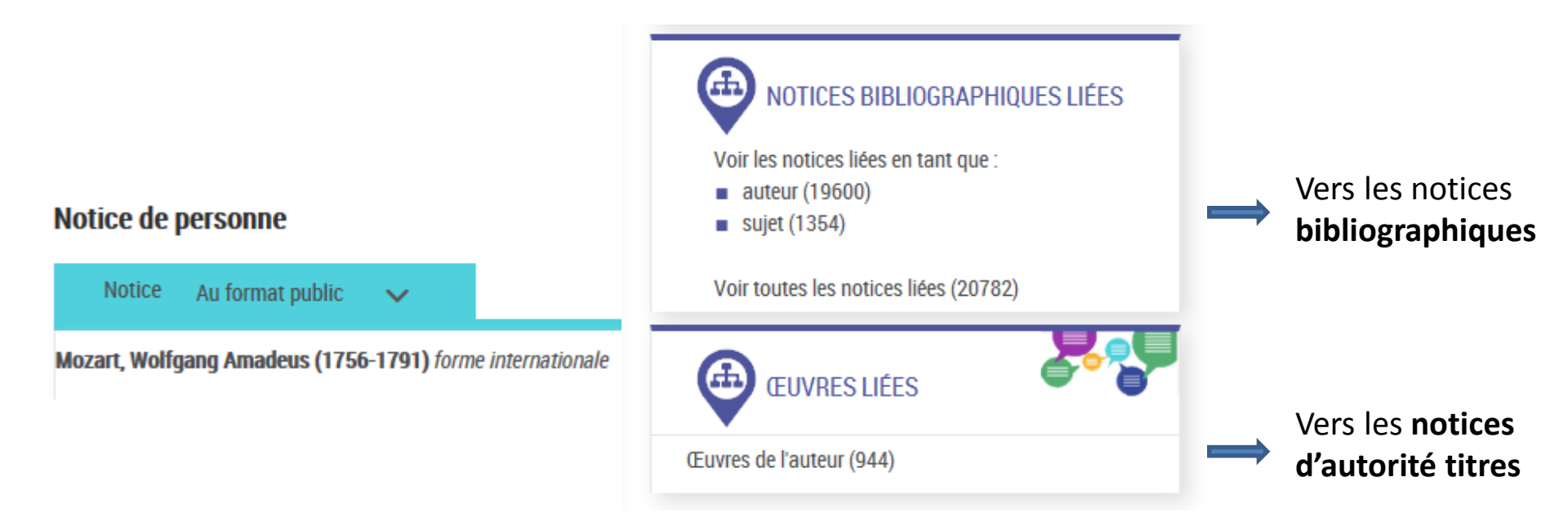

# Notices d'autorité : recherche A-Z

Accessible en cliquant sur l'onglet vertical

| La recherche A-Z permet de feuille                         | eter la liste alphabétique des notices d'autorité. |              |
|------------------------------------------------------------|----------------------------------------------------|--------------|
| Tout                                                       | ~                                                  | Q Rechercher |
| Tout <ul> <li>Notice de réf</li> <li>Exemples :</li> </ul> | érence ⑦   ◎ Notice élémentaire ⑦                  |              |

- Recherche « Début de », mêmes règles de saisie que Auteurs A-Z et Sujets A-Z
- Porte par défaut sur les notices de référence
- Possibilité de choisir un sous-index

| Tous                       | ~                        |
|----------------------------|--------------------------|
| Tous                       |                          |
| Autorités BnF              |                          |
| Personnes et Collectivités |                          |
| Personne                   | Choisissez votre critère |
| Collectivité               |                          |
| Oeuvre                     |                          |
| Titre uniforme textuel ou  | titre conventionnel      |

Recherche A-

# Notices d'autorité : liste A-Z

#### Liste de notices d'autorité A-Z

|                                                                | Voir la sélection (0)                                                          |            |                      |
|----------------------------------------------------------------|--------------------------------------------------------------------------------|------------|----------------------|
| RECHERCHE NOTICES                                              | 20 précéder                                                                    | nts 🔨      |                      |
| DADIONINE AZ                                                   | Eleurquin, Véronique                                                           | Personne   |                      |
| fleurs                                                         | Fleurs                                                                         |            | Nom commun RAMEAU    |
| FILTRER PAR :<br>Type de notice d'autorité                     | Fleurs Voir : <u>Plantes remarquables pour leurs fleurs = 582.13 (22e éd.)</u> | d'autorité | Classification Dewey |
| <ul> <li>Tout</li> <li>Autorités BnE</li> </ul>                | Les Fleurs                                                                     |            | Collectivité         |
| <ul> <li>Personne ou Collectivité</li> <li>Personne</li> </ul> | Eleurs                                                                         |            | Nom géographique BnF |
| Collectivité     Oeuvres     Titre uniforme textuel            | Eleurs Anatomie                                                                |            | Nom commun RAMEAU    |
| ou titre conventionnel                                         | Fleurs Arrangement                                                             |            | Nom commun RAMEAU    |

- Même ergonomie générale que les autres listes A-Z mais pas de rebond vers les notices bibliographiques
- Possibilité de modifier la recherche et de filtrer par type et par statut

# Recherche périodiques

- La recherche périodiques propose
  - une recherche A-Z
  - une recherche avancée par mots, qui permet une recherche précise a priori avec des critères que l'on peut combiner.
     La plupart des critères correspondent aux facettes de la liste de résultats (affinage a posteriori)
- Cette recherche recense
  - les titres de périodiques dont le type de notice = périodique ou historique
  - les titres de périodiques de **tous les types de documents**.
  - Ne recense pas les articles de périodiques

Rappel : les articles de périodiques ne sont généralement pas dépouillés dans le Catalogue général.

# Recherche périodiques par index

| Recherche de l | titres de périodiques A-Z                                                                     |                                                                           |   |            |
|----------------|-----------------------------------------------------------------------------------------------|---------------------------------------------------------------------------|---|------------|
|                |                                                                                               |                                                                           | Q | Rechercher |
| Tout           | <ul> <li>Titres-clé uniquement (?)</li> <li>Titres de références ou titres-clé (?)</li> </ul> |                                                                           |   |            |
| Ne pas s       | saisir l'article en début de titre. Exemples :                                                | Figaro ( <i>et non "Le Figaro")</i><br>Temps ( <i>et non "Le Temps"</i> ) |   |            |

- Filtres titres-clé/de référence
- Ne pas saisir l'article sauf s'il s'agit d'un nom propre
- Nouveau tri de la liste d'entrées d'index pour simplifier le feuilletage

### Recherche périodiques : entrées d'index

| LISTE DE PÉRIODIQUES                                                    |                                                             |        |
|-------------------------------------------------------------------------|-------------------------------------------------------------|--------|
| 0                                                                       | 20 précédents 🔨                                             |        |
| tigaro                                                                  | Le Figanas : le journal du village, à lire entre les lignes | 1 🗮 🗉  |
| FILTRER PAR :                                                           | Le Figaro                                                   | 12 🔳 🔲 |
| <ul> <li>Tout</li> <li>Titre-clé</li> <li>Titre de référence</li> </ul> | Le Figaro (Éd. de Bordeaux)                                 | 1 📰 🛛  |
|                                                                         | Le Figaro (Ed. de Marseille)                                | 1 🧱 🗖  |

 Les résultats ne sont pas cliquables car ils ne correspondent pas à des autorités

### Recherche avancée périodiques (mots)

| Recherche avancée Périodiques |      |           |   |
|-------------------------------|------|-----------|---|
| 1                             | ISSN | 0182-5852 | • |

- Recherche par ISSN : s'utilise seule
- On peut saisir le numéro sans espace et sans tirets

# Recherche avancée périodiques

- Recherche avancée, avec un choix de critères pertinents pour les périodiques
- Des critères complémentaires avec des valeurs issues de référentiels utilisés dans les zones fixes de la notice:

périodicité et statut (vivants ou morts)

- Date : permet de rechercher les titres vivants ou morts pendant une année précise ou une tranche de dates (en, à partir de, jusqu'à, intervalle de dates)
  - Date de publication
  - Date de naissance
  - Date de mort

# L'univers jeunesse

 Regroupe les collections pour la jeunesse et sur la jeunesse : CNLJ, mais aussi les collections de l'ensemble de l'établissement (tous types de documents)

## L'univers jeunesse

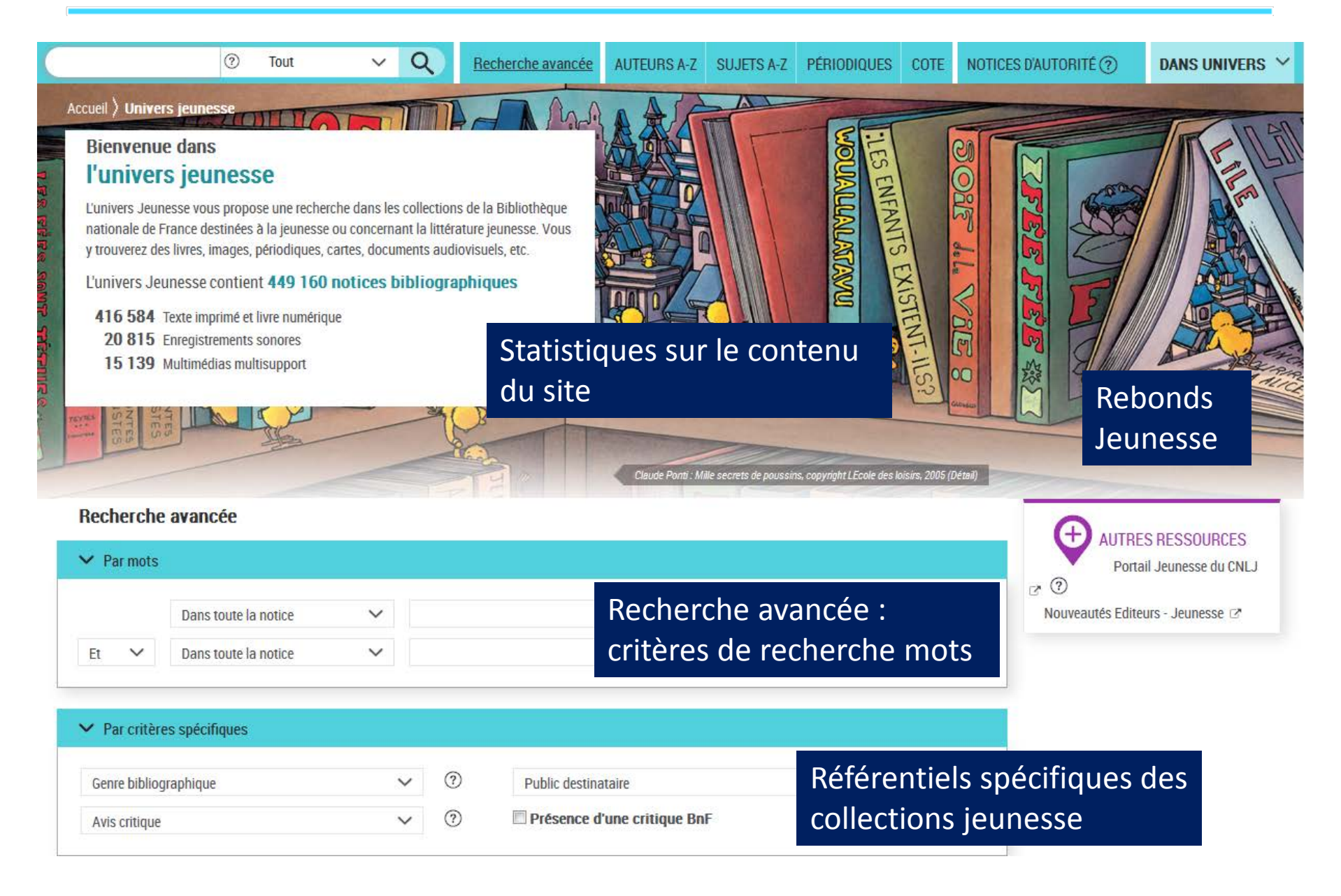

# L'univers images et cartes

- Regroupe les collections iconographiques et cartographiques conservées dans les collections de la Bibliothèque nationale de France. (affiches, cartes, plans, photographies, estampes, dessins, cartes postales, globes, etc.), décrits à la pièce ou par ensembles.
- La recherche s'effectue par nom d'auteur (artiste, cartographe, graveur...), par lieu géographique, par sujet, par corpus ou encore, de façon plus ciblée, par critère spécifique (technique, support, échelle, etc.)

# L'univers images et cartes

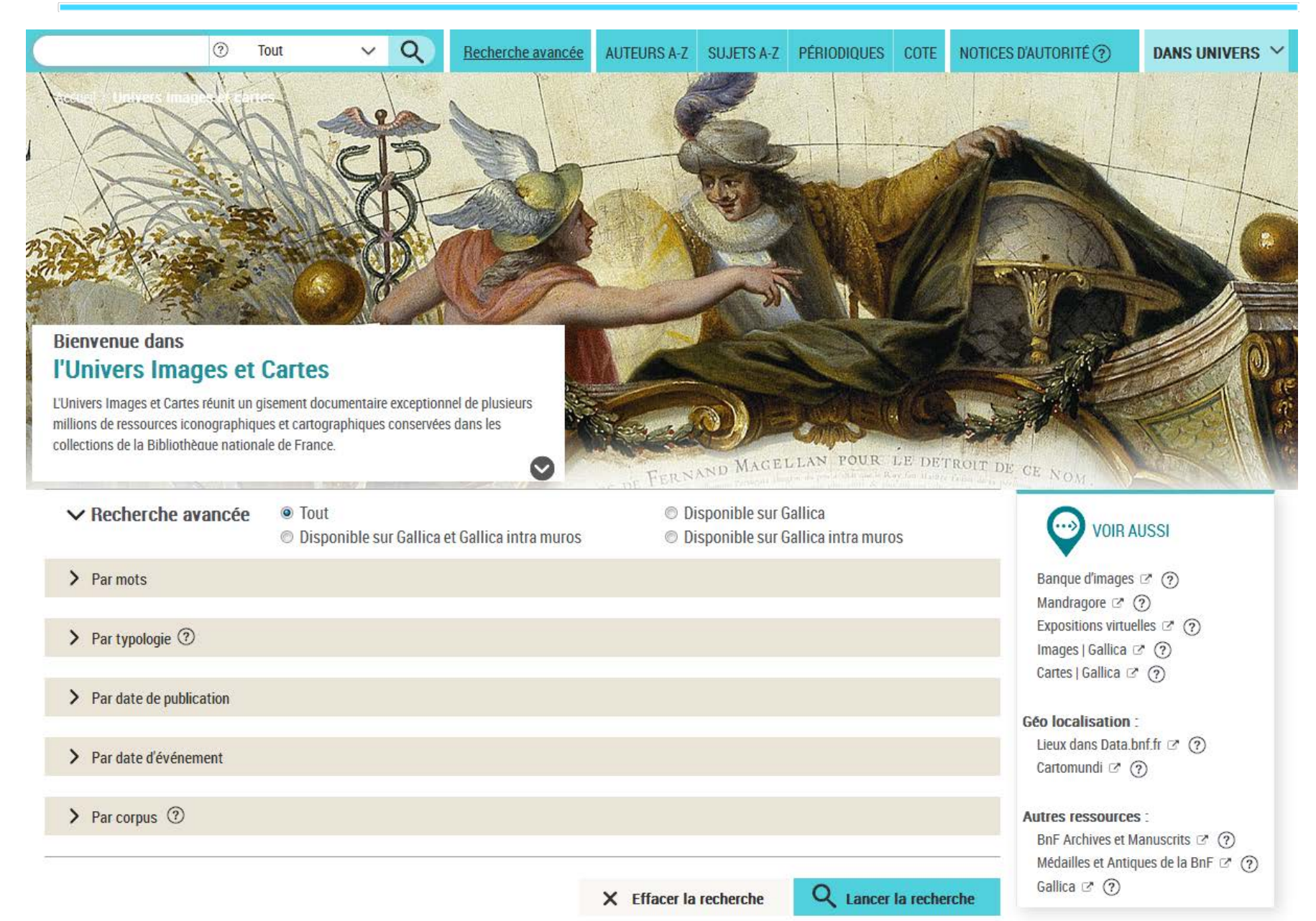

# L'univers musique

- L'univers Musique donne accès à un ensemble cohérent de documents musicaux, ainsi qu'à des notices décrivant des spectacles, des œuvres musicales et des sujets musicaux.
  - Recherche dans les notices bibliographiques (recherche avancée)
  - Recherche dans les notices d'autorité œuvre
  - Recherche dans les notices Rameau du domaine musique

### Zoom sur la recherche par distribution musicale de l'œuvre

## L'univers musique

Q

V

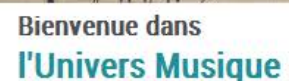

Accueil ) Univers r

L'univers Musique donne accès à un ensemble cohérent de documents musicaux, ainsi qu'à des notices décrivant des spectacles, des œuvres musicales et des sujets musicaux.

Plus d'information dans la rubrique Aide 🗷

(?)

Tout

L'univers musique contient 1 667 609 notices bibliographiques dont :

27 876 Partitions manuscrites

728 953 Partitions imprimées

882 155 Enregistrements audio et vidéo

28 959 Spectacles

192 831 Notices d'oeuvres musicales

11 133 Sujets musicaux

> Recherche avancée

> Recherche dans les notices d'œuvres musicales (?)

> Recherche dans les notices d'autorité Rameau (domaine musique) (?)

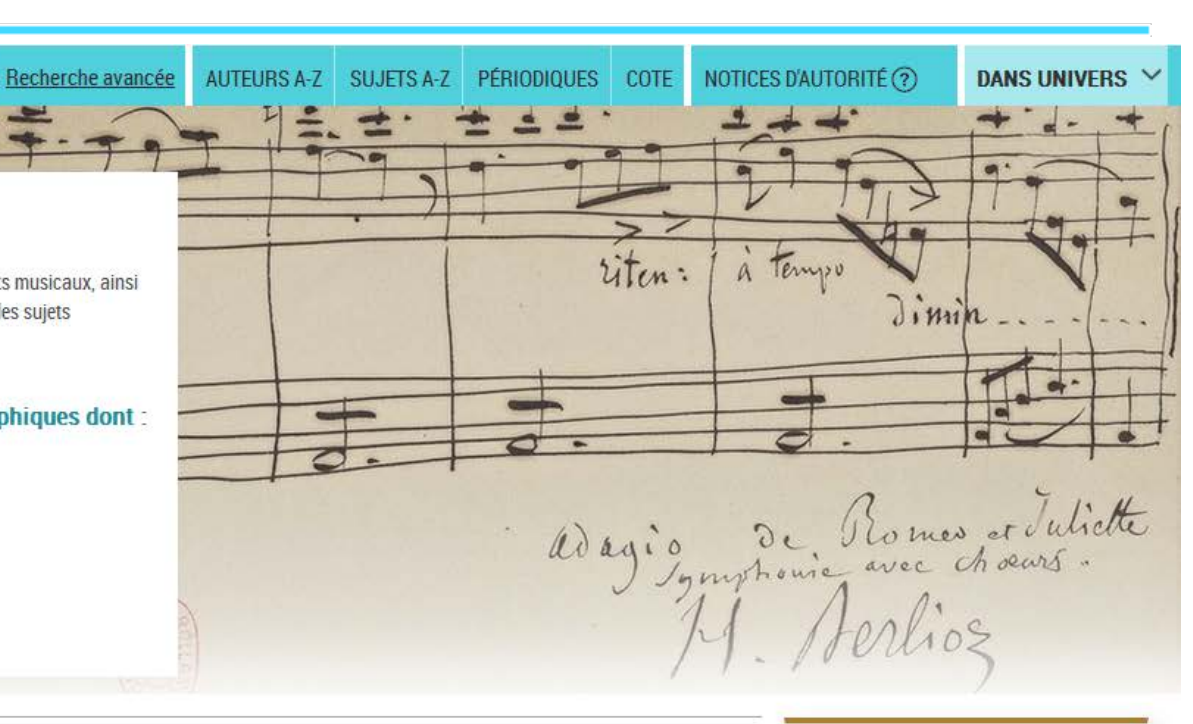

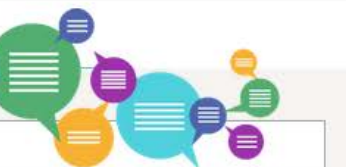

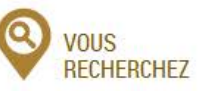

... des lettres de musiciens ... des portraits de musiciens

... des compositeurs ou des interprètes : Recherche dans les notices d'autorité

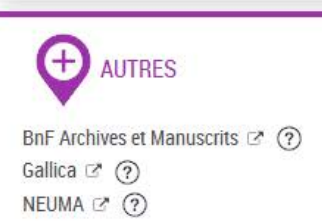

# Contacts, liens utiles

- Pour toute remarque, commentaire, suggestion sur l'interface du catalogue
  - <u>cataloguegeneral@bnf.fr</u>
- Pour toute question sur la récupération de notices
  - <u>coordination-bibliographique@bnf.fr</u>
- S'inscrire au transfert de notices
  - <u>http://inscription-produits.bnf.fr/</u>

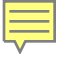

### **MERCI POUR VOTRE ATTENTION**

### **Recherche Auteurs A-Z**

Accueil > Recherche Auteurs A-Z

#### **Recherche Auteurs A-Z**

La recherche Auteurs A-Z permet de feuilleter la liste des auteurs (personnes et collectivités). Vous pourrez consulter la liste des notices bibliographiques qui leur sont liées.

Rechercher

6

Pour une recherche sur un nom d'auteur, il est conseillé d'utiliser également la recherche avancée complémentaire de la recherche A-Z.

Plus d'informations dans la <u>rubrique Aide</u> ?

Exemples : Lavoisier (nom seul) Shakesp (début d'un nom) Sand, George (nom virgule espace prénom) Association Les Amis de Georges Méliès (nom de collectivité)

- La recherche Auteurs A-Z permet d'obtenir une liste d'entrées d'index auteurs (personnes physiques et collectivités)
- Classement et saisie de la recherche : comme actuellement (ex. nom virgule prénom)

# Liste d'entrées auteurs A-Z

F

| Accueil 〉 Recherche Auteurs A-Z 〉 Liste /<br>Liste Auteurs A-Z | Rappel de la<br>recherche<br>(modifiable)                                  | Navigation dans la<br>liste alphabétique | Voir les notices<br>bibliographiques<br>liées<br>Voir les notices liées |
|----------------------------------------------------------------|----------------------------------------------------------------------------|------------------------------------------|-------------------------------------------------------------------------|
| RECHERCHE AUTEURS A-Z                                          |                                                                            | 20 précédents 🔨                          |                                                                         |
| tillion Q                                                      | <u>Tilliole, Philippe</u>                                                  |                                          | 1 📰 📼                                                                   |
| FILTRER PAR :                                                  | Tillion, André Marie Joseph Ro                                             | oger Alfred (Capitaine)                  | 1 🧮 🔳                                                                   |
| Tout     Personnes     Collectivitée                           | Tillion, Antoine                                                           |                                          | 1 📰 🔳                                                                   |
|                                                                | Tillion, Antoine                                                           |                                          | 1 🧮 🔳                                                                   |
| Filtre                                                         | <u>Tillion, Antoine</u>                                                    |                                          | 1 🧮 🔳                                                                   |
| personne ou                                                    | <u>Tillion, Capitaine</u>                                                  |                                          | 1 🧮 🔳                                                                   |
| collectivité                                                   | <u>Tillion, E. L. (Mme)</u>                                                |                                          | 1 🧮 🔳                                                                   |
|                                                                | <u>Tillion, Émilie (1876-1945)</u>                                         |                                          | 23 🧮 🔲                                                                  |
| Bande iaune                                                    | Tillion, Emilie Cussac (Mme Lu                                             | <u>icien)</u>                            | 2 🧮 🔳                                                                   |
| signalant les entrées                                          | Tillion, Émilie-Lucien (1876-19<br>Voir : <u>Tillion, Émilie (1876-194</u> | 945)<br>(5)                              | 23 🗮 🔳                                                                  |
| correspondant à la                                             | Tillion, Germaine (1907-2008)                                              | Nom souligne                             | é : lien 52 🗮 📼                                                         |
| recherche                                                      | Tillion. Lucien                                                            | vers notice d'                           | autorité 🛛 👍 📠 🗖                                                        |

# Recherche Sujets A-Z

- La recherche Sujets A-Z propose une recherche par index sujet qui s'appuie sur les autorités utilisables en sujet dans le catalogue et les noms géographiques BnF
- Cette recherche **ne prend pas en compte** 
  - les sujets non contrôlés (conversions rétrospectives, chargements)
    - Pour rechercher des sujets non contrôlés, utiliser la recherche avancée critère Sujet
  - les typologies des images fixes
    - Pour rechercher par typologie, utiliser la recherche avancée ou affiner par facettes de niveau 2

# **Recherche Sujets A-Z**

Accueil > Recherche Sujets A-Z

#### **Recherche Sujets A-Z**

La recherche Sujet A-Z permet de feuilleter la liste alphabétique des sujets (noms communs, noms géographiques, oeuvres, personnages, personnes, collectivités). Vous pourrez soit consulter directement la liste des notices bibliographiques qui sont liées à un ou plusieurs sujets, soit afficher le sujet lui-même en cliquant sur le lien.

Pour une recherche exhaustive sur un sujet, il est nécessaire d'utiliser également la <u>recherche avancée</u> (*critère* : *sujet*) complémentaire de la recherche A-Z.
Plus d'informations dans la **rubrigue Aide**?

|                                                                                                    | Q Rechercher                                       | VOIR<br>AUSSI<br>Thématiques libre accès 27 (?) |
|----------------------------------------------------------------------------------------------------|----------------------------------------------------|-------------------------------------------------|
| Exemples :<br>Gares <i>(les noms communs sont souvent au pluriel)</i><br>La Rochelle : documents et études sur la ville<br>Beauvoir OU Beauvoir, Simone de <i>(nom virgule espace prénom)</i> : documents et études sur Si<br>Trois Mousquetaires <i>(ne pas saisir l'article en début des titres d'oeuvres)</i> : documents et étud | mone de Beauvoir<br>es sur Les Trois Mousquetaires |                                                 |

- Recherche **début de**
- Saisie de la recherche comme dans les autres recherches A-Z
- À droite, un rebond vers l'interface de recherche des référentiels utilisés en libre-accès à Tolbiac

## Liste de sujets A-Z

### Liste Sujets A-Z

| RE         | CHERCHE SUJETS A-Z     |
|------------|------------------------|
| tei        | nnis Q                 |
| FIL        | TRER PAR :             |
| ۲          | Tout                   |
| $\bigcirc$ | Nom commun             |
| $\bigcirc$ | Nom géographique       |
| $\bigcirc$ | Oeuvres                |
| $\bigcirc$ | Personnages, personnes |
| $\bigcirc$ | Collectivités          |

- À gauche le rappel de la recherche
- et des filtres qui regroupent les Autorités BnF et les Autorités RAMEAU par exemple, « Personnages, personnes » inclut les notices d'autorité personnes physiques et les notices d'autorité RAMEAU/nom de personne

## Liste de sujets A-Z

| 20 précédents 🔨                                                                                                    |       |   |
|----------------------------------------------------------------------------------------------------|-------|---|
| Fontaine-Vive, Jean (1895-1917)                                                                                                    | 1 🚍   |   |
| Fontainebleau (Seine-et-Marne)                                                                                                    | 158 🧮 | 0 |
| Fontainebleau (Seine-et-Marne)                                                                                                    | 1 🗮   | [ |
| Fontainebleau (Seine-et-Marne) Centre des archives contemporaines<br>Voir : <u>Centre des archives contemporaines (Fontainebleau, Seine-et-Marne)</u> | 10 🧮  | E |

- Parfois des termes ou des noms géographiques se retrouvent sur deux lignes correspondant aux deux référentiels RAMEAU et Noms géographiques BnF
- Cette possibilité de sélectionner tous les documents liés aux deux référentiels présente un avantage par rapport à la recherche actuelle
- Les seules vedettes construites sont celles qui le sont dans une autorité comme Fontainebleau (Seine-et-Marne – Château)

## Recherche cote

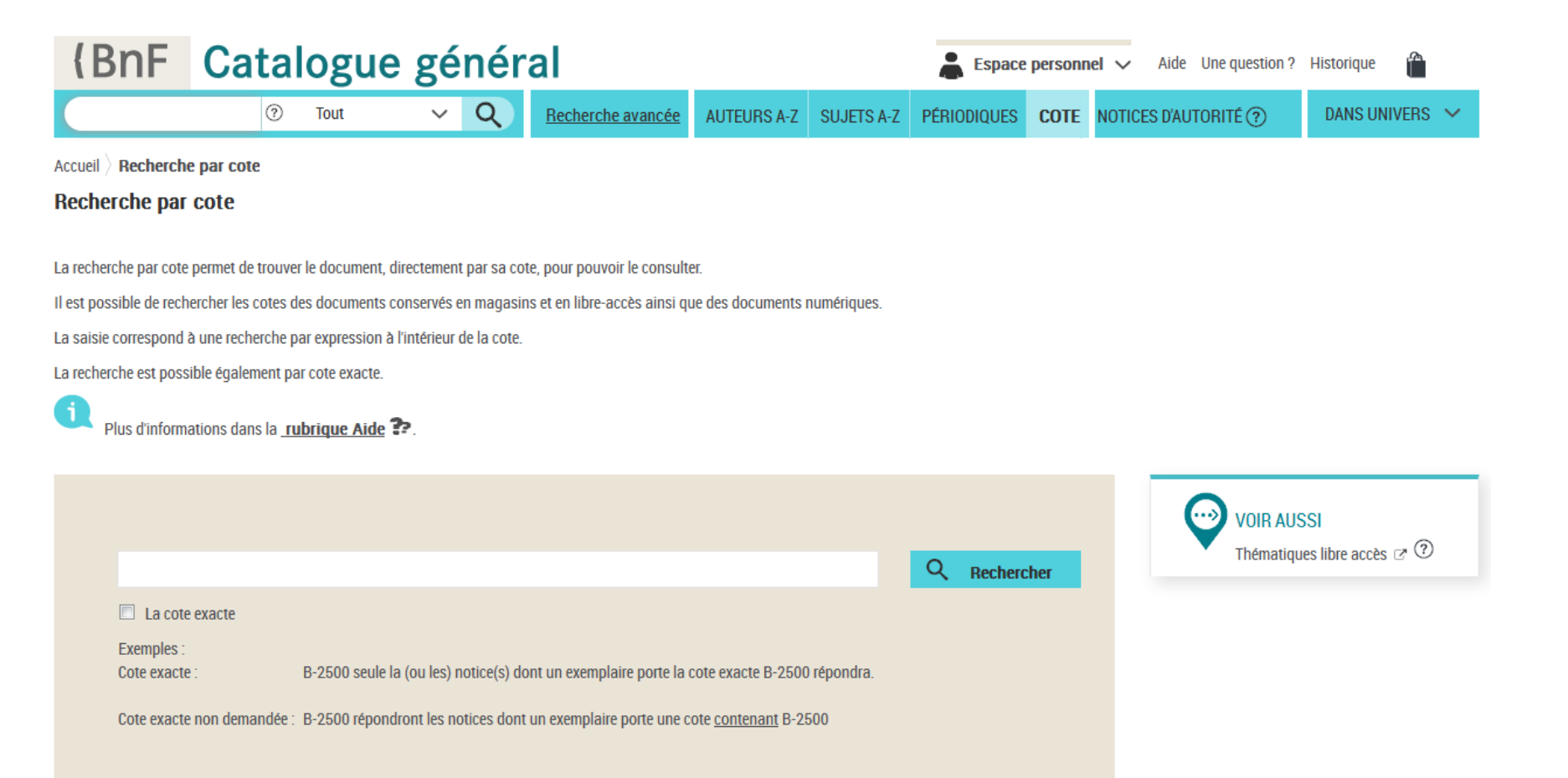

# Recherche cote

- Recherche mots notices (pas de seuil ; la saisie peut être faite sans séparateur entre les séquences)
- La recherche aboutit à une liste de notices bibliographiques
- Pas de localisation a priori (il est possible d'affiner à partir de la liste de résultats)
- La recherche s'effectue sur les cotes magasin et les cotes libres accès

### Liste de résultats issue d'une recherche cote

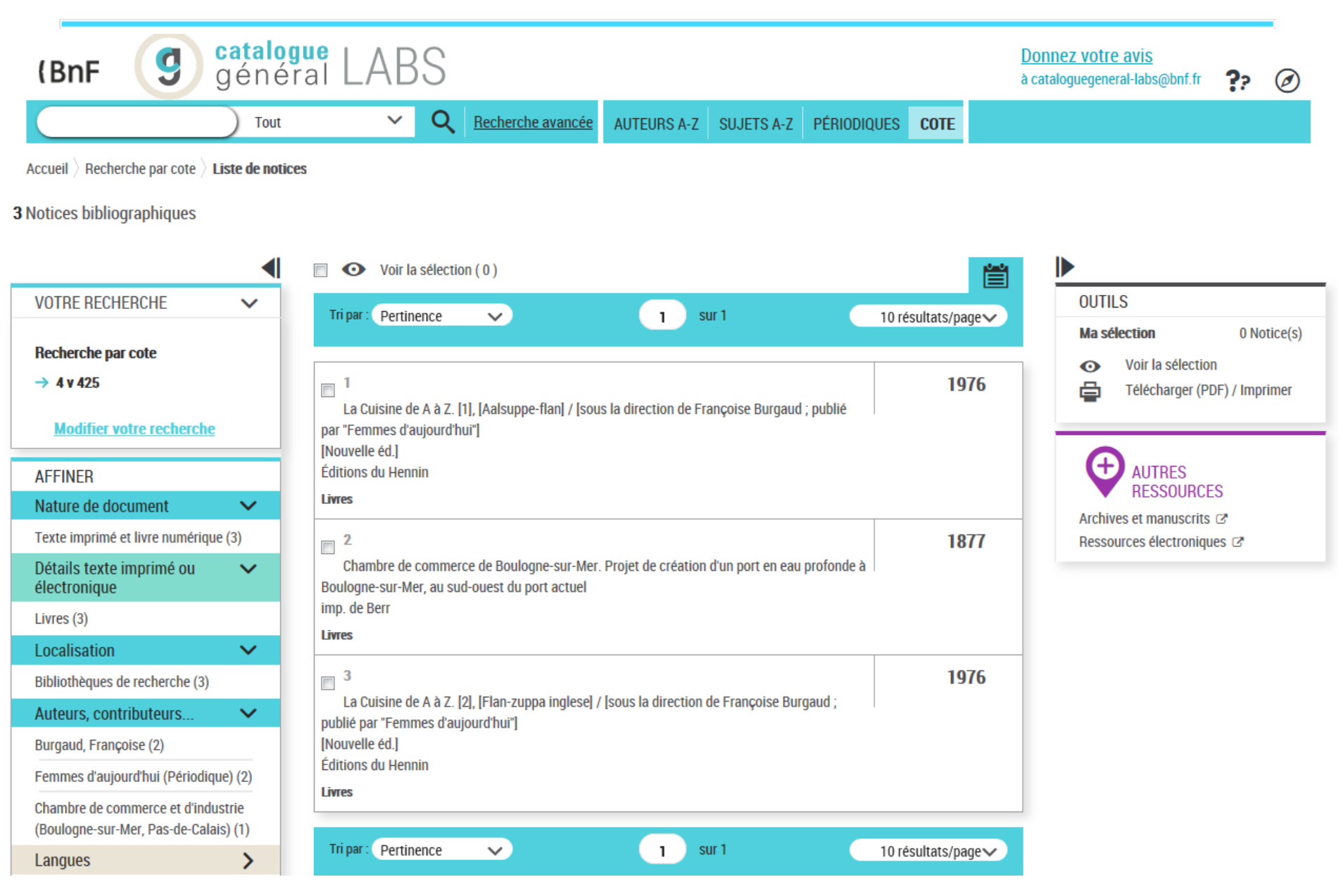